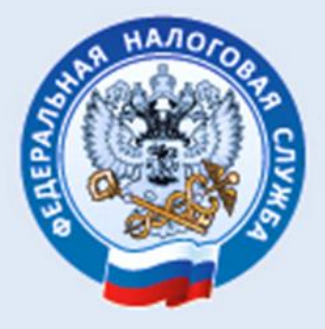

## УПРАВЛЕНИЕ ФЕДЕРАЛЬНОЙ НАЛОГОВОЙ СЛУЖБЫ ПО РЕСПУБЛИКЕ КАРЕЛИЯ

## ПОДАЧА ДОКУМЕНТОВ НА ГОСУДАРСТВЕННУЮ РЕГИСТРАЦИЮ В ЭЛЕКТРОННОМ ВИДЕ

ПОШАГОВОЕ РУКОВОДСТВО

2021 ГОД

Отношения, возникающие в связи с государственной регистрацией юридических лиц при их создании, реорганизации и ликвидации, при внесении изменений в их учредительные документы, регулируются Федеральным законом от 08.08.2001 года №129-ФЗ «О государственной регистрации юридических лиц и индивидуальных предпринимателей» (далее – Закон №129-ФЗ).

Порядок представления документов на государственную регистрацию определен статьей 9 Закона №129-ФЗ.

Документы в регистрирующий орган могут быть представлены:

- 1. непосредственно или по доверенности,
- 2. почтовым отправлением с объявленной ценностью при его пересылке с описью вложения,
- 3. через многофункциональный центр предоставления государственных и муниципальных услуг,
- 4. через нотариуса,
- 5. через сайт ФНС России или Портал Госуслуг в форме электронных документов, подписанных усиленной квалифицированной электронной подписью (УКЭП).

#### Преимущества электронного документооборота:

- 1. передача документов в регистрирующий орган для государственной регистрации не выходя из кабинета;
- 2. интерфейс системы прост и удобен в применении (исключает ошибки при заполнении);
- 3. избавит от оплаты государственной пошлины и услуг нотариуса;

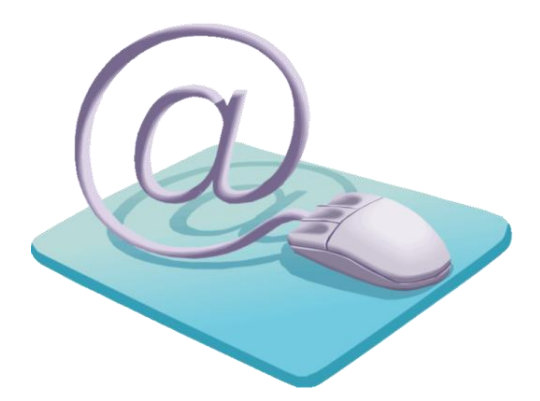

Рассмотрим пошагово процесс подачи документов на государственную регистрацию в электронном виде через интернет-сервис сайта ФНС России «<u>Подача</u> электронных документов на государственную регистрацию юридических лиц и индивидуальных предпринимателей:

#### 1 шаг – заполняем заявление.

Для подготовки документов по государственной регистрации используется бесплатный программный комплекс, размещённый на сайте ФНС России - <u>www.nalog.ru</u>.

На стартовой странице сайта нажимаем на вкладку «Сервисы и госуслуги» и видим весь перечень сервисов службы.

| Орициальный сайт                                             |                                                                                |                                                                                   |
|--------------------------------------------------------------|--------------------------------------------------------------------------------|-----------------------------------------------------------------------------------|
| Сиск по сайту V Поиск                                        | Индивидуальные<br>предприниматели<br>Личный кабинет<br>Скачать моб. приложение | Кридические<br>лица<br>∂ Личный кабинет<br>Найти                                  |
| Фо 31.12.2020: какой налоговый режим<br>выбрать вместо ЕНВД? | Как получить доступ в личный кабинет?                                          | Как стать плательщиком налога для<br>самозанятых граждан?                         |
| Коронавирус: меры поддержки бизнеса                          | Где скачать программу для заполнения<br>декларации 3-НДФЛ за 2019 год?         | រុខ្នាំ Все вопросы и ответы                                                      |
| Новости >                                                    | Сервисы >                                                                      |                                                                                   |
|                                                              | е Уплата налогов                                                               | и пошлин Справочная информация о<br>ставках и льготах по<br>имущественным налогам |
| 7/about fts/el usl/                                          | 🕂 Прозрачный биз                                                               | знес 📑 Выбор подходящего                                                          |

Нас интересует электронный сервис «Регистрация бизнеса».

В данном сервисе выбираем ссылку «Государственная регистрация юридических лиц и индивидуальных предпринимателей»:

| НАЛОГОВАЯ СЛУЖБА                         | О ФНС России   | Деятельность ( | Сервисы и госуслуг | ти До    | окументы                    | Открытое ведс | омство       | Контакты           |
|------------------------------------------|----------------|----------------|--------------------|----------|-----------------------------|---------------|--------------|--------------------|
| Поиск по сервисам 🗸 Поиск                |                |                |                    |          |                             |               |              | Найти              |
| Главная страница > О ФНС России > Сервис | сы и госуслуги |                |                    |          |                             |               |              |                    |
| Все сервисы Госуслуги                    |                | Для лиц        | а физических       | <u>í</u> | ля индивидуа<br>редпринимат | льных<br>елей | Для н<br>лиц | оридических        |
|                                          |                |                |                    |          |                             |               |              |                    |
| Личные кабинеть                          | si (           | covid-         | 19                 | ~        | (##i                        | Регистр       | ация бі      | <b>∨</b><br>изнеса |

УПРАВЛЕНИЕ ФНС РОССИИ ПО РЕСПУБЛИКЕ КАРЕЛИЯ

При нажатии на ссылку «Государственная регистрация юридических лиц и индивидуальных предпринимателей» сайт предлагает выбрать категорию налогоплательщика – выбираем «Юридические лица»:

| 🛞 ← Возврат на сайт ФНС                                      |                                        |                                                                                                    |
|--------------------------------------------------------------|----------------------------------------|----------------------------------------------------------------------------------------------------|
| ГОСУДАРСТВЕННАЯ РЕГИСТРАЦИЯ К<br>И ИНДИВИДУАЛЬНЫХ ПРЕДПРИНИМ | РИДИЧЕСКИХ ЛИЦ<br>Ателей               | Контакт-центр<br><b>8-800-222-2222</b><br>Вход<br>Регистрация                                                                  |
| 🟠 Первая страница 🛛 뿌 Часто задаваемые вопросы 🖄             | О сервисе 👘 Подача пакета документов 🖄 |                                                                                                    |
| индивидуальны<br>предпринимател                              | Серинические лица                      | знис позволяет подготовить<br>плятис дорументов юридического<br>ца с возможностью<br>да с возможностью<br>да удобным способом. |

В зависимости от вида регистрации необходимо выбрать **вкладку** «Регистрируем иные юридические лица» или вкладку «Ликвидируем юридические лицо».

#### Рассмотрим вариант «Регистрируем иные юридические лица»:

|                   |                              |                                                     |                            | -√ Fei                                                                           | истрация                                                                    |
|-------------------|------------------------------|-----------------------------------------------------|----------------------------|----------------------------------------------------------------------------------|-----------------------------------------------------------------------------|
| 🏠 Первая страница | 學 Часто задаваемые вопросы 🛙 | 🕑 О сереисе                                         | 🛱 Подача пакета докумен    | Сервис предоставля<br>пакет документов в                                         | нет возможность направить<br>налоговый орган при<br>парстронной рогистрании |
| ÷                 | 5                            | РЕГИСТРИРУ<br>Общество с ограни<br>ответственностью | /ЕМ<br>Менной              | установка специалы<br>пакета документов.<br>РЕГИСТРИРУЕМ<br>иное юридическое лиц | просустехнавличе от и<br>ной программы подготовки<br>цо                     |
|                   |                              | ИНФОРМАЦИЯ<br>О внесении изменени                   | й 🔲 О внесении изменений 🛄 | O peopression                                                                    | · O autouring the                                                           |
|                   |                              | в учредительные<br>документы                        | в ЕГРЮЛ                    | юридического лица                                                                | юридического лица                                                           |
| ЮГ                | идические                    |                                                     | робности                   |                                                                                  |                                                                             |

При нажатии на вкладку «Регистрируем иные юридические лица» открывается окно «Подача документов на государственную регистрацию в электронном виде».

Для подачи документов в электронном виде на государственную регистрацию необходимо подготовить ТРАНСПОРТНЫЙ КОНТЕЙНЕР, содержащий заявление по установленной форме и соответствующие регистрации документы.

Сформировать транспортный контейнер можно с помощью специализированного бесплатного программного обеспечения – ПО «Подготовка документов для государственной регистрации» (ППДГР).

Нажимаем на ссылку ПО «Подготовка документов для государственной регистрации» (ППДГР):

| ФЕДЕРАЛЬНАЯ НАЛОГОВАЯ СЛУЖБА                                                                                                    |                                                                                                    |  |  |
|----------------------------------------------------------------------------------------------------|----------------------------------------------------------------------------------------------------|--|--|
| Подача документов на государственную регистрацию в<br>электронном виде                                                                                                    |                                                                                                    |  |  |
| ТЕХНОЛОГИЯ ПОДАЧИ ДОКУМЕНТОВ НА ГОСУДАРСТВЕННУЮ РЕГИСТРАЦИЮ В<br>ЗЛЕКТРОННОМ ВИДЕ           В целях подачи документов в электронном виде на государственную регистрацию через сеть Интернет<br>необходимо подготовить транспортный контейнер, содержащий перечень документов, включающий<br>соответствующее заявление, а также другие представляемые документы.           Подготовить заявление в электронном виде и транспортный контейнер можно с помощью<br>специализированного бесплатьюх посложимого обесплениии:           Подготовить сокранить обесплатьюх посложимого обесплении:           Подготовить сокранить в заявление, в заявление, сохранить его и распечатать слакое<br>специализированного бесплатьюх посложимого сетемении:           Подготовка документов, для государственной регистрации/ (ППДГР) ©, в котор и<br>предоставляется возможность заяоленить заявление, сохранить его и распечатать слакое<br>сокрыти, что транспортный контейнер, для последующей его оператого и и налоговый орган, на<br>который возпожены функции регистрации ЮЛ и ИП. | УВАЖАЕМЫЕ<br>ПОЛЬЗОВАТЕЛИ!<br>Просьба внимательно<br>ознакомиться с<br>информацией о подаче<br>документов в электронном<br>виде на государственную<br>регистрацию<br>индивидуальных<br>предпринимателей (ИП),<br>крестьянских фермереских<br>хозяйств (КФХ) и<br>корицических лиц (ЮП) в<br>электронном виде через<br>ость Интелиет |  |  |

С помощью кнопки «Загрузить» скачиваем и устанавливаем программу:

| ФЕДЕРАЛЬНАЯ<br>НАЛОГОВАЯ СЛУЖБИ<br>ОФИЦИАЛЬНЫЙ САЙТ | О ФНС России           | Деятельность | Сервисы и госуслуги | Документы | Открытое ведомство | Контакты |
|-----------------------------------------------------|------------------------|--------------|---------------------|-----------|--------------------|----------|
| Подготов                                            | ка документ            | гов для      | государс            | гвенно    | Ň                  |          |
| регистра                                            | ции                    |              |                     |           |                    |          |
| Дата публикации: 25.12.2020 1                       | :48                    |              |                     |           |                    |          |
| Версия 2.0.6                                        |                        |              |                     |           |                    |          |
| Дата релиза 25.12.20                                | 0                      |              |                     |           |                    |          |
| Техническая поддер                                  | кка: «Форма обращения» |              |                     |           |                    |          |
| Аннотация к прогр                                   | амме                   |              | Загр                | /ЗИТЬ     |                    |          |
| (DOC)                                               |                        |              |                     |           |                    |          |
|                                                     |                        |              |                     |           |                    |          |
| Файл установки<br>🖳 (MSI)                           |                        |              | 3arp                | /зить     | )                  |          |
|                                                     |                        |              |                     |           |                    |          |
| Инструкция по уст                                   | новке                  |              | Заго                |           |                    |          |
| DOC)                                                |                        |              | Jaip                | Jano      |                    |          |

Все основные функции программы доступны из панели инструментов главного окна:

- 1. кнопка «Новый документ» создание нового заявления (уведомления),
- 2. кнопка «Открыть» открытие ранее сохраненного заявления (уведомления),
- 3. кнопка «Сохранить» сохранение введенных данных,
- 4. кнопка «Выгрузка в XML» выгрузка данных в XML-файл,
- 5. кнопка «Печать» печать заполненного заявления (уведомления),
- 6. кнопка «Формирование пакета» формирование пакета документов для государственной регистрации в электронном виде,
- 7. кнопка «Настройки» вызывает форму настройки путей к папкам и режим обновления КЛАДР,
- 8. кнопка «Помощь» запускает файл Справки.

| Все основные функции доступны из панели инструментов главного окна.         |     |
|-----------------------------------------------------------------------------|-----|
| 🖳 Программа подготовки документов для государственной регистрации. Версия 🗕 | □ × |
|                                                                             |     |
|                                                                             |     |
|                                                                             |     |

С помощью кнопки «Новый документ» (в левом верхнем углу) заполняем заявление, выбрав нужную форму из предложенного программой списка:

|                                                                                                   | программа подготовки документов для государственной регистрации, версия 2.0.0                                                                                                    |     |
|---------------------------------------------------------------------------------------------------|----------------------------------------------------------------------------------------------------|-----|
| 🗾 🗁 🔚 🛸 🖂 🤫 🕑                                                                                     |                                                                                                    |     |
|                                                                                                   |                                                                                                    |     |
| Новый документ                                                                                    |                                                                                                    |     |
|                                                                                                   |                                                                                                    |     |
|                                                                                                   |                                                                                                    |     |
|                                                                                                   |                                                                                                    |     |
|                                                                                                   |                                                                                                    |     |
|                                                                                                   |                                                                                                    |     |
|                                                                                                   |                                                                                                    |     |
|                                                                                                   |                                                                                                    |     |
|                                                                                                   |                                                                                                    |     |
| -                                                                                                 | Программа подготовки документов для государственной регистрации. Версия 2.0.6                                                                                                    | - 6 |
| 🕈 📂 🔄 🔍 😓 🖂 🤹                                                                                     |                                                                                                    |     |
|                                                                                                   |                                                                                                    |     |
|                                                                                                   |                                                                                                    |     |
|                                                                                                   |                                                                                                    |     |
|                                                                                                   |                                                                                                    |     |
|                                                                                                   |                                                                                                    |     |
|                                                                                                   |                                                                                                    |     |
|                                                                                                   |                                                                                                    |     |
|                                                                                                   |                                                                                                    |     |
|                                                                                                   |                                                                                                    |     |
|                                                                                                   |                                                                                                    |     |
|                                                                                                   |                                                                                                    |     |
|                                                                                                   | Выберите вид заявления                                                                                                    |     |
| ко                                                                                                | Выберите вид заявления – С С                                                                                                    |     |
|                                                                                                   | Выберите вид заявления – С С С С С С С С С С С С С С С С С С                                                                                                    |     |
| Ko<br>P1<br>P1                                                                                    | BLIGEPUTE BLIG BARDEHUR - EXAMPLE<br>A Havme-local-we<br>1001 3/septeme o rocytaporteemoñ pervortpauw IOI nov costaerum<br>2003 Vespownewe o vieware nove-tapter peopremistawi                                                                                                    |     |
| Ka<br>Pr<br>Pr                                                                                    | Выберите вид заявления                                                                                                    |     |
| ko<br>Pr<br>Pr<br>Pr<br>Pr<br>Pr                                                                  | Выберите вид заявления         —         •         •         •         •         •         •         •         •         •         •         •         •         •         •         •         •         •         •         •         •         •         •         •         •         •         •         •         •         •         •         •         •         •         •         •         •         •         •         •         •         •         •         •         •         •         •         •         •         •         •         •         •         •         •         •         •         •         •         •         •         •         •         •         •         •         •         •         •         •         •         •         •         •         •         •         •         •         •         •         •         •         •         •         •         •         •         •         •         •         •         •         •         •         •         •         •         •         •         •         •         •         •         •         •                                                                                                    |     |
| K<br>P<br>P<br>P<br>P<br>P<br>P<br>P<br>P<br>P<br>P<br>P                                          | Выберите вид заявления         С         С           4         Наименование         Наименование <td></td>                                                                                                    |     |
| ик<br>в<br>в<br>в<br>в<br>в<br>в<br>в<br>в<br>в<br>в<br>в<br>в<br>в<br>в<br>в<br>в<br>в<br>в<br>в | Buldepurte вид заявления     U       A     Harmeroseave       1     Завеление о сусударственной регистрации ЮП при создении       2013     Завеление о сусударственной регистрации ЮП при создении       2013     Завеление о сремстрации свали с заведниеме реорганизации       2014     Завеление о сремстрации свали с заведниеме реорганизации       2015     завеление о сремстрации и конченний, висопекск у украдительной долумит ПО, и клијо онсоеми изменений в сведения ю ЮП, содврижщиност в ЕГРЮП       2016     завеление о векодение в ЕГРОП записко прекрашением унитреого прадприятия, посударственной от или муниципального укреждения       2021     завеление о векодение в ЕГРОП записко прекрашением унитреого прадприятия, посударственной расной колически кандирарадого сонова       2022     завеление о векодение в ЕГРОП записко прекрашением унитреого прадприятия, посударственной расносная       2023     завеление о векодение в ЕГРОП записко прекрашением унитреого прадприятия, посударственной расносная                                                                                                    |     |
| к.<br>Р<br>Р<br>Р<br>Р<br>Р<br>Р<br>Р<br>Р<br>Р<br>Р<br>Р<br>Р<br>Р<br>Р<br>Р<br>Р<br>Р<br>Р<br>Р | Bulßepurte вид заявления         С         С           4         Наименование         Наименование            101         заявление о посударственной регистрации ЮП при создании             2013         уведиление о начание процедура реорганизации            2013         заявление о посударственной регистрации ЮП при создании            2013         заявление о посреднистрации коменный, внесеньска укредительный документ ЮП, н (или) о енсении изменений в сведения о ЮП, содярхащиеся в ЕГРЮП            2014         заявление (ведолинени) о посядарственной регистрации инитарного прадтокития. государственного или муниципального укреждения            2013         заявление (ведолинени) о посядарственной регистрации инитарного прадтокития. государственного или муниципального укреждения            2013         заявление (ведолинени) о посядарственной регистрации инитарного прадтокития. государственного или муниципального укреждения            2013         заявление (ведолинени) о посударственной регистрации иниципального ререкдения            2013         заявление (ведолинени) о посударственной регистрации иниципального укреждения            2013         заявление (ведолинени) о посударственной регистрации иниципального предпониталии. мякадинародной колинан, мякадинародного вонда            2013         заявление (восодарственной регистрации иниканстве кан                                                                                                    |     |
| К<br>Р<br>Р<br>Р<br>Р<br>Р<br>Р<br>Р<br>Р<br>Р<br>Р<br>Р<br>Р<br>Р<br>Р<br>Р<br>Р<br>Р<br>Р<br>Р  | Bulicepurte вид заявления     -     -       A     Наименование     Наименование       13     заявление о посрадоственной регистрации X01 при создения     Укедилление о начале процедуры рероганизации       2015     Заявление о посраторащии в севян с завершением реорганизации X01 (сридинеских лиц.)       2016     Заявление о посраторащии и конемений, весование укродательный долумент X01, и (лиц.) енесении изменений в севдения о X01, содержащиеся в ЕГРЮП       2017     Заявление о венесения ЕГРИП заиско опредащения унитерного предприятия. посударственного или муниципального укреждения       2018     Заявление о согдарственной регистрации и маханаровой колизании, махаривораюто вонда       2019     заявление о посударственной регистрации и махариворают колизи, накаривораюто вонда       2019     заявление о согдарственной регистрации и махаривораюто вонда       2010     заявление о согдарственной регистрации и махаривораюто вонда       2011     заявление о посторащения унитерного предприятия. посударственного оны       2012     заявление о согдарственной регистрации и махаривораюто вонда       2013     заявление о согдарственной регистрации махаривораюти сордарственного оны       2014     заявление о посторами унитерного предприятия. посударственного оны       2015     заявление о согдарственной регистрации и махаривораюти предприятия.       2016     заявление о посторами уни карновораюти предприятия.       2017     заявление о посторами уни карновораюти предприятия. <td></td>                                                                                                    |     |
| к<br>р<br>р<br>р<br>р<br>р<br>р<br>р<br>р<br>р<br>р<br>р<br>р<br>р<br>р<br>р<br>р<br>р<br>р<br>р  | Bulßepurte вид заявления         -         -         -         -         -         -         -         -         -         -         -         -         -         -         -         -         -         -         -         -         -         -         -         -         -         -         -         -         -         -         -         -         -         -         -         -         -         -         -         -         -         -         -         -         -         -         -         -         -         -         -         -         -         -         -         -         -         -         -         -         -         -         -         -         -         -         -         -         -         -         -         -         -         -         -         -         -         -         -         -         -         -         -         -         -         -         -         -         -         -         -         -         -         -         -         -         -         -         -         -         -         -         -         -         - <td></td>                                                                                                    |     |
| К<br>(к<br>)<br>(к)<br>(к)<br>(к)<br>(к)<br>(к)<br>(к)<br>(к)<br>(к)<br>(к                        | Bulicepurte вид заявления     Image: Comparison of the second second secon                          |     |
| К<br>Р<br>Р<br>Р<br>Р<br>Р<br>Р<br>Р<br>Р<br>Р<br>Р<br>Р<br>Р<br>Р<br>Р<br>Р<br>Р<br>Р<br>Р<br>Р  | Выберите вид заявления от скударственной регистрации КОП при создании<br>4. Наименование 1. Заявление о государственной регистрации КОП при создания 1. Уеказиление о начание произдра регрогранизации 1. Заявление о посратистрание какие заявие и заявириением реорганизации КОП (оргдановоих лиц.) 1. Заявление о посратистрание какие заявие наявириением реорганизации КОП (оргдановоих лиц.) 1. Заявление в о посратистранием изменений в кесенстви и КОП (оргдановоих лиц.) 1. Заявление в о еносения Е ГРИОП 1. Заявление в о еносенсе за учедантельный документ КОП, и (лик) о вноемии изменений в сведения о КОП, содярхащиеся В ЕГРИОП 1. Заявление в о еносения Е ГРИОП 1. Заявление в создарственной регистрации инитерного прадтиктия. государственного или муниципального учреждения 1. Заявление в сосударственной регистрации и какнетов и разлики передациентия и государственного очида 1. Заявление в еносения в СП Сорадскашиеся В ЕГРИОП 1. Заявление в еносения в СП КОРК содержащиеся В ЕГРИОП 1. Заявление в еносения изменений в сведения о ПЛ, содарскашиеся В ЕГРИОП 1. Заявление в еносения изменений в сведения о ПЛ, содарскашиеся В ЕГРИОП 1. Заявление в еносения изменений в сведения о ПЛ, содарскашиеся В ЕГРИОП 1. Заявление в еносения изменений в сведения в СП содарскашиеся В ЕГРИОП 1. Заявление в еносения изменений в сведения о ПЛ, содарскашиеся В ЕГРИОП 1. Заявление в еносения изменений в сведения в СП содарскашиеся В ЕГРИП 1. Заявление в еносения изменений в сведения в СП содарскашиеся В ЕГРИП 1. Заявление в посударственной регистрации мереи в ЕГРИП 1. Заявление в посударственной регистрации прерациения ЧП давтальности и в качестве ИП 1. Заявление и посударственной регистрации прерациения ЧРИ давтальности и качестве ИП 1. Заявление и посударственной регистрации прерациения ЧРИ 1. Заявление и посударственной регистрации прерациения ЧРИ 1. Заявление и посударственной регистрации прерациения КРУК 1. ОКС ПОС ПОС СОЗНИ СОЗНИ СОЗНИ СОЗНИ СОЗНИ СОЗНИ СОЗНИ СОЗНИ СОЗНИ СОЗНИ СОЗНИ СОЗНИ СОЗНИ СОЗНИ СОЗНИ СОЗНИ СОЗНИ СОЗНИ СОЗНИ СОЗНИ СОЗНИ  |     |
| Кк<br>р<br>р<br>р<br>р<br>р<br>р<br>р<br>р<br>р<br>р<br>р<br>р<br>р<br>р<br>р<br>р<br>р<br>р<br>р | Buldepurte вид заявления         –         •         •         •         •         •         •         •         •         •         •         •         •         •         •         •         •         •         •         •         •         •         •         •         •         •         •         •         •         •         •         •         •         •         •         •         •         •         •         •         •         •         •         •         •         •         •         •         •         •         •         •         •         •         •         •         •         •         •         •         •         •         •         •         •         •         •         •         •         •         •         •         •         •         •         •         •         •         •         •         •         •         •         •         •         •         •         •         •         •         •         •         •         •         •         •         •         •         •         •         •         •         •         •         • <td></td>                                                                                                    |     |
| K<br>P<br>P<br>P<br>P<br>P<br>P<br>P<br>P<br>P<br>P<br>P<br>P<br>P<br>P<br>P<br>P<br>P<br>P<br>P  | Buldepurte вид заявления     -     -       A     Наименование       3валеение о посударственной регистрации ЮП при создения       Уведолевнее о начание произворе реорганизация       001     Уведолевнее о посударственной регистрации ЮП при создения       902     Завлеение о сосрадственной регистрации ОП при создения       903     Уведолевнее о начание произворе реорганизация       904     Завлеение о сосратистрация и кончений, внесеньски реорганизация       905     Завлеение о сосрадственной регистрации Макадинорого предприятия. посудерственное ими муниципального укреждения       902     Завлеение о внесени и кончений, ресистрации Макадинорого предприятия. посудерственное ими муниципального укреждения       902     Завлеение о внесени и кончений в соведения Согдарственное ими муниципального укреждения       903     Завлеение о внесени и кончений в соведения СП (содархащиеся в ЕГРИП       903     Завлеение о внесени и кончений в соведения СП (содархащиеся в ЕГРИП       903     Завлеение о внесени и кончений в соведения СП (содархащиеся ЕГРИП       903     Завлеение о внесени и кончения в соведения СП (содархащиеся ЕГРИП       903     Завлеение о посударственной регистрации прекращиеся ЕГРИП       903     Завлеение о посударственной регистрации прекращения СП (подархащиеся ЕГРИП       903     Завлеение о посударственной ритистрации прекращения КРХ       903     Завлеение о посударственной ритистрации прекращения КРХ       904 <td></td>                                                                                                    |     |
| K<br>P<br>P<br>P<br>P<br>P<br>P<br>P<br>P<br>P<br>P<br>P<br>P<br>P<br>P<br>P<br>P<br>P<br>P<br>P  | Buldepurte aug sanspiertur     Comparison       a     Hardmenostavie       0     3easeneves or rocypactometinoli perivotipauli koll ripu cospanyu       000     Yeagawneeve or easen cosasepuleieve peopravissauu       001     3easeneves or cop periotipaus e casin co sasepuleieve peopravissauu       001     3easeneves or cop periotipaus e casin cosasepuleieve peopravissauu       001     3easeneves or cop periotipaus e casin cosasepuleieve peopravissauu       001     3easeneves or cop periotipaus e casin cosasepuleieve peopravissauu       0010     3easeneves or cop periotipaus e casin cosasepuleieve peopravissauu       0010     3easeneves or ecop periotipaus e casin cosasepuleieve peopravissauu       0010     3easeneves or encoverus EFPOII saruko or peopaaleeven yentajau kosatighopacho kontraku, kontaginapachor or oekus       0010     3easeneves or encoverus isometenik is ceasenese of RFVI.       0011     3easeneves or encoverus isometenik is ceasenese of RFVI.       0012     3easeneve or encoverus isometenik is ceasenese of RFVI.       0013     3easeneves or encoverus isometenik is ceasenese of RFV.       0013     3easeneves or encoverus isometenik is ceasenese of RFV.       0013     3easeneves or encoverus isometenik is ceasenese of RFV.       0013     3easeneves or encoverus isometenik isometenik (RFV.       0013     3easeneves or encoverus isometenik isometenik (RFV.       0013     3easeneves or encoverus is                                                                                                    |     |
| K<br>P<br>P<br>P<br>P<br>P<br>P<br>P<br>P<br>P<br>P<br>P<br>P<br>P<br>P<br>P<br>P<br>P<br>P<br>P  | Выберите вид заявления                                                                                                    |     |
| K<br>P<br>P<br>P<br>P<br>P<br>P<br>P<br>P<br>P<br>P<br>P<br>P<br>P<br>P<br>P<br>P<br>P<br>P<br>P  | Выберите вид заявления с сосударственной регистрации ЮП при создании<br>А Наименование  А А наименование  А А наименование  А А наименование  А А наименование  А А наименование  А А наименование  А А наименование  А А наименование  А А наименование  А А наименование  А А наименование  А А наименование  А А наименование  А А наименование  А А наименование  В А А наименование  В А А наименование В А А Наименование В А А наименование В А А наименование В А А наименование В А А Наимен |     |
| rk<br>P<br>P<br>P<br>P<br>P<br>P<br>P<br>P<br>P<br>P<br>P<br>P<br>P<br>P<br>P<br>P<br>P<br>P<br>P | Выберите вид заявления                                                                                                    |     |
| K<br>P<br>P<br>P<br>P<br>P<br>P<br>P<br>P<br>P<br>P<br>P<br>P<br>P<br>P<br>P<br>P<br>P<br>P<br>P  | Выберите вид заявления                                                                                                    |     |
| K<br>P<br>P<br>P<br>P<br>P<br>P<br>P<br>P<br>P<br>P<br>P<br>P<br>P<br>P<br>P<br>P<br>P<br>P<br>P  | Выберите вид заявления с начаят продържение практа и бЛ при создения<br>А Наименование А Наименование А Наимен |     |

### 2 шаг – сохраняем и распечатываем заявление.

После заполнения необходимых листов заявления – распечатываем его (в главном окне программы на панели инструментов кнопка «Печать»).

Если форма заполнена корректно – вы увидите готовый документ в режиме просмотра.

Для печати нажмите на кнопку с изображением принтера.

Кнопка с изображением дискеты позволит сохранить весь сформированный документ в формате многостраничный tif. Для сохранения документа в формате tif постранично можно воспользоваться кнопкой с изображением двух дискет.

ВАЖНО!!! Заявление должно быть сохранено в формате многостраничный tif. Если заявление содержит несколько листов, то все они должны быть в ОДНОМ многостраничном файле. Кроме того, в формате многостраничный tif должны быть и все остальные прилагаемые документы.

Электронные документы направляются в регистрирующий орган в виде файлов с отсканированными с бумажных носителей образами документов, оформленных в соответствии с требованиями законодательства Российской Федерации.

Порядок заполнения форм заявлений утвержден Приказом ФНС России от 31.08.2020 №ЕД-7-14/617@ «Об утверждении форм и требований к оформлению документов, представляемых в регистрирующий орган при государственной регистрации юридических лиц, индивидуальных предпринимателей и крестьянских (фермерских) хозяйств».

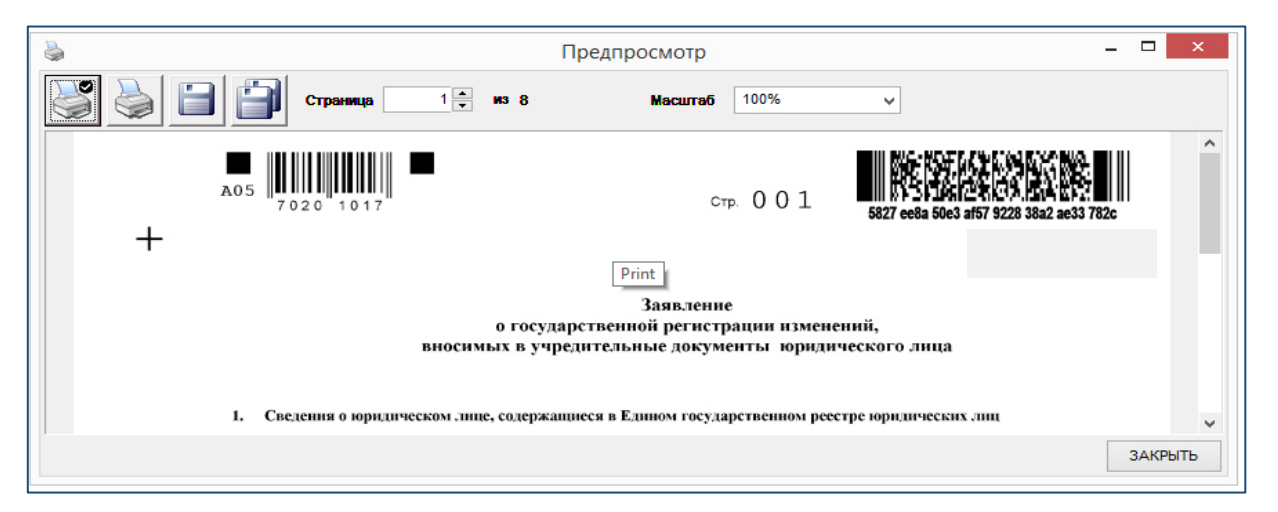

Заявление будет сохранено на персональном компьютере в формате, требуемом для отправки документов в электронном виде.

### 3 шаг – формирование электронного пакета документов (транспортного контейнера)

В главном окне программы на панели инструментов нажимаем кнопку «Формирование пакета»:

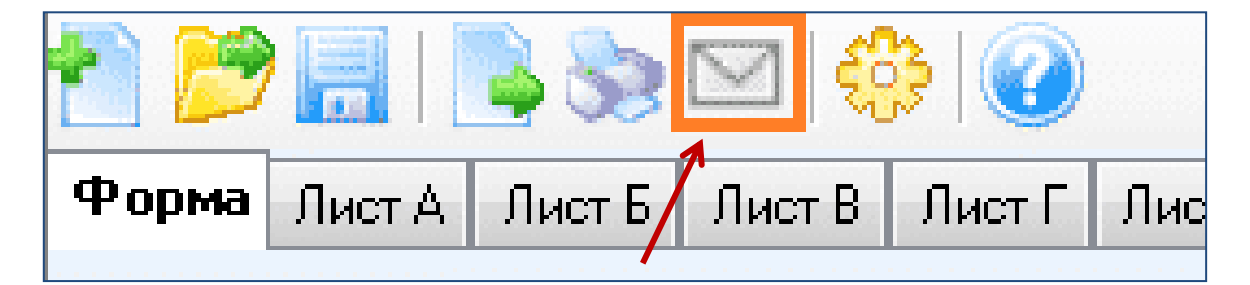

**ВАЖНО!!!** Если в этот момент открыт документ, то данные из него автоматически перенесутся в форму заявления.

|           |                                                                     |                                                                         |           |                                     |                       | ~                                  |   |
|-----------|---------------------------------------------------------------------|-------------------------------------------------------------------------|-----------|-------------------------------------|-----------------------|------------------------------------|---|
|           | Формир                                                              | ование пакет                                                            | а докумен | тов для подачи заяв                 | ления о государственн | ной регистрации в электронном виде |   |
| C +       |                                                                     |                                                                         |           |                                     |                       |                                    |   |
| Сфорг     | иировать                                                            |                                                                         |           |                                     |                       |                                    |   |
| 1.0       | ) бщие сведения о                                                   | пакете                                                                  |           |                                     |                       |                                    |   |
| В         | ид заявления                                                        |                                                                         |           | (Р11001) Заявление о созд           | дании ЮЛ              |                                    |   |
| В         | Вид предоставления документов заявителю                             |                                                                         | заявителю | Не предоставлять                    |                       |                                    | ~ |
| к         | од налогового (р                                                    | егистрирующег                                                           | о) органа |                                     |                       |                                    |   |
| п         | Полное наименование ЮП                                              |                                                                         |           | АДВОКАТСКОЕ БЮРО "ИВ                | AHOB"                 |                                    |   |
| 0         | ГРН (ОГРНИП)                                                        |                                                                         |           |                                     |                       |                                    |   |
|           |                                                                     |                                                                         |           |                                     |                       |                                    |   |
| 2. Ce     | едения о заявит                                                     | елях                                                                    |           |                                     |                       |                                    |   |
|           | Фамилия *                                                           | Имя *                                                                   | Отчест    | во ИНН                              | E-mail *              |                                    |   |
|           | ИРАНОВ                                                              |                                                                         |           | 1                                   |                       |                                    |   |
| 1.        | PIDATIOD                                                            | ИВАН                                                                    | ИВАНОВ    | ИЧ 123456789000                     | IVANOV@IVANOV.RU      |                                    |   |
| *         | MBATIOB                                                             | ИВАН                                                                    | ИВАНОВ    | 123456789000                        | IVANOV@IVANOV.RU      |                                    |   |
| *         |                                                                     | ИВАН                                                                    | ИВАНОВ    | 123456789000                        | IVANOV@IVANOV.RU      |                                    |   |
| *         | VIDA 100                                                            | ИВАН                                                                    | ИВАНОВ    | ИЧ 123456789000                     | IVANOV@IVANOV.RU      |                                    |   |
| *         | Сведения о подав                                                    | аемых документа                                                         |           | ИЧ 123456789000                     | IVANOV@IVANOV.RU      |                                    |   |
| *<br>3. ( | Сведения о подав                                                    | аемых документа                                                         |           | 123456789000                        | IVANOV@IVANOV.RU      |                                    |   |
| з. (      | Сведения о подав                                                    | иван<br>аемых документа<br>о подписи Выбр                               | иванов    | 123456789000                        | IVANOV@IVANOV.RU      |                                    |   |
| *<br>3. 0 | Сведения о подав                                                    | иван<br>аемьо документа<br>в подписи Выбр<br>окумента *                 | иванов    | Ич 123456789000                     | IVANOV@IVANOV.RU      | Подписи *                          |   |
| *<br>3. 0 | Сведения о подав<br>одписать Удалить<br>Название и<br>Заявление по  | иван<br>аемых документа<br>в подписи Выбр<br>окумента *<br>форме Р11001 | иванов    | ИЧ 123456789000<br>Имя файла '      | IVANOV@IVANOV.RU      | Подписи *                          |   |
| 3. C      | Сведения о подав<br>одписать Удалите<br>Название по<br>Заявление по | иван<br>аемьо документа<br>в подписи Выбр<br>окумента *<br>форме Р11001 | иванов    | Ич 123456789000<br>Имя файла *      | IVANOV@IVANOV.RU      | Подписи *                          |   |
| 3. C      | Сведения о подав<br>одписать Удалите<br>Название д<br>Заявление по  | иван<br>аемых документа<br>в подписи Выбр<br>окумента *<br>форме Р11001 | иванов    | ИЧ 123456789000<br>Имя файла        | IVANOV@IVANOV.RU      | Подписи *                          |   |
| 3. C      | Сведения о подав<br>одписать Удалите<br>Название д<br>Заявление по  | иван<br>аемых документа<br>в подписи Выбр<br>окумента *<br>форме Р11001 | иванов    | ИЧ 123456789000<br>Имя файла '      | IVANOV@IVANOV.RU      | Подписи *                          |   |
| 3. (<br>  | Сведения о подав<br>одписать Удалить<br>Название по                 | иван<br>аемых документа<br>в подписи Выбр<br>окумента *<br>форме Р11001 | иванов    | ИЧ 123456789000<br>Имя файла '<br>✓ | VANOV@IVANOV.RU       | Подписи *                          |   |

Проверяем наличие заполненных разделов:

В разделе 1 «Общие сведения о пакете»:

- вид заявления,
- вид предоставления документов заявителю,
- код регистрирующего органа (1001),
- полное наименование юридического лица,
- ОГРН.

| I. Общие сведения о пакете              |                                                     |   |
|-----------------------------------------|-----------------------------------------------------|---|
| Вид заявления                           | Заявление об изменениях, вносимых в учред документы | • |
| Вид предоставления документов заявителю | Не предоставлять                                    |   |
| K                                       | Не предоставлять                                    |   |
| код налогового (регистрирующего) органа | Выдать дакуманты лично                              |   |
| Полное начменование ЮЛ                  | Выслать документы по почте                          |   |
| Trounde neumenobeline ion               | Выдать представителю по доверенности                |   |

В разделе 2 «Сведения о заявителях» заполняем отсутствующие сведения:

|    | Фанилия* | Иня " | Отчество |
|----|----------|-------|----------|
| F. | ИВАНОВ   | ИВАН  | ИВАНОВИЧ |
|    | -        |       |          |

В разделе 3 «Сведения о подаваемых документах» необходимо выбрать файлзаявление, который был ранее сохранен на компьютере, и **подписать его УКЭП** (усиленной квалифицированной электронной подписью):

| <br>3. Све;<br>🎽<br>Подпі | дения о подаваемых документ<br>исать Удалить подписи Выбр | аж<br>📀<br>рать ЭЦП |  |
|---------------------------|-----------------------------------------------------------|---------------------|--|
|                           | Название документа *                                      | Имя файла *         |  |
| 1                         | Заявление по форме                                        |                     |  |
|                           |                                                           | •                   |  |

Сведения об используемой (текущей) УКЭП отображаются в строке состояния. Для подписания документа текущей УКЭП нажмите «Подписать»:

| c. | 3. Ce | ведения | я о подаваемых докум | жытнах   |                         |           |
|----|-------|---------|----------------------|----------|-------------------------|-----------|
| ľ  |       |         |                      | 83       |                         |           |
|    | Под   | писать  | Удалить подписи Вы   | ібрать Э | цп                      |           |
|    |       | Ha      | звание документа *   |          | Имя файла *             | Подписи * |
|    | •     | Заяв    | эление по форме      | -        | С:\Документы\Р13001.tif |           |
|    |       |         |                      | -        |                         |           |

Для выбора УКЭП нажмите «Выбрать ЭЦП». После этого откроется окно выбора сертификата ключа подписи.

| Сертификат ключа подписи Test Client Registration                                                                                                    |
|----------------------------------------------------------------------------------------------------|
| Сведения о сертификате                                                                                                    |
| Субъект: OID.1.2.643.100.3=00000000000, OID.1.2.643.100.1=000000000000, OID.1.2.643.3.131.1.1=000000000000,<br>E=v i@gnivc.ru, C=RU, S=77. г. Москва, L=г. Москва, O=Client, OU=Клиент, CN=Test Client Registration,<br>STREET=Test, T=Test, G=Client Registration, SN=Test |
| Издатель: OID.1.2.643.100.1=1027700191397, OID.1.2.643.3.131.1.1=007707083861, STREET=ул. Неглинная д.23,<br>E=@gnivc.ru, C=RU, S=77 г.Москва, L=Москва, О=ФГУП ГНИВЦ ФНС России, OU=Центр №8, CN=УЦ<br>ФГУП ГНИВЦ ФНС России                                               |
| Отпечаток: С97 (С. 94087) )AD22 (.F12D8, .J0B) (.24CB9/377)                                                                                                    |
| Личный сертификат пользователя           Применить         Отмена                                                                                                    |

Сертификат ключа подписи должен быть предварительно установлен средствами "Крипто Про". Если вы используете личный сертификат пользователя, установите соответствующую галочку (по умолчанию она установлена). Если сертификат подписи установлен в папку "Личные" локального компьютера, то галочку нужно снять. После выбора сертификата в поле "Сведения о сертификате" отобразится служебная информация о нём.

**ДЛЯ СВЕДЕНИЯ:** Отличие УКЭП от простой электронной подписи сводится лишь к тому, что первая имеет дополнительную защиту в виде сертификата, в котором

прописан ключ её проверки. Выдает данный сертификат специальный аккредитованный центр.

Если к заявлению приложены иные документы, то их сканированные образы также нужно подгрузить в программу и **подписать УКЭП каждый документ**:

| <br>3. Свел<br>Ц<br>Подпи        | <b>дения о подаваемых док ументах</b><br>исать<br>Удалить подписи Выбрат | ьЭ | ЦП                             |            |
|----------------------------------|--------------------------------------------------------------------------|----|--------------------------------|------------|
| Название документа * Имя файла * |                                                                          |    |                                |            |
|                                  | Заявление по форме Р'                                                    | •  | <u>С:\Документы\P13001.tif</u> |            |
| 1                                | Устав ЮЛ                                                                 | -  | <u>С:\Документы\Устав.tif</u>  | <b> </b> ← |
|                                  |                                                                          | -  |                                |            |

Для формирования транспортного контейнера, содержащего полный комплект документов, и отправки его в регистрирующий орган нажимаем кнопку «Сформировать»:

| Формирование пакета документов для подачи заявлен | ия о гос        | сударственнс  |
|---------------------------------------------------|-----------------|---------------|
| Сформировать<br>1. Общие сведения о пакете        |                 |               |
| Вид заявления                                     | (P <sup>.</sup> | ) Заявление   |
| Вид предоставления документов заявителю           | Выдат           | ь документы / |

Указываем папку, где сохраняем транспортный контейнер:

| 🞯 Рабочий стол    | -            |
|-------------------|--------------|
| 😑 😂 Мои документы |              |
| C,h               |              |
| 🕀 🧰 Downloads     |              |
| Coptimizer Pro    |              |
| 🕀 🪞 Загрузки      |              |
| 🕀 🛗 Мои рисунки   |              |
| 🛗 Моя музыка      |              |
| 🕀 🧰 Потребность   |              |
| A                 | указываем па |
|                   |              |

Документы, включая файлы с содержимым УКЭП заявителя, упаковываются в zip-архив (транспортный контейнер):

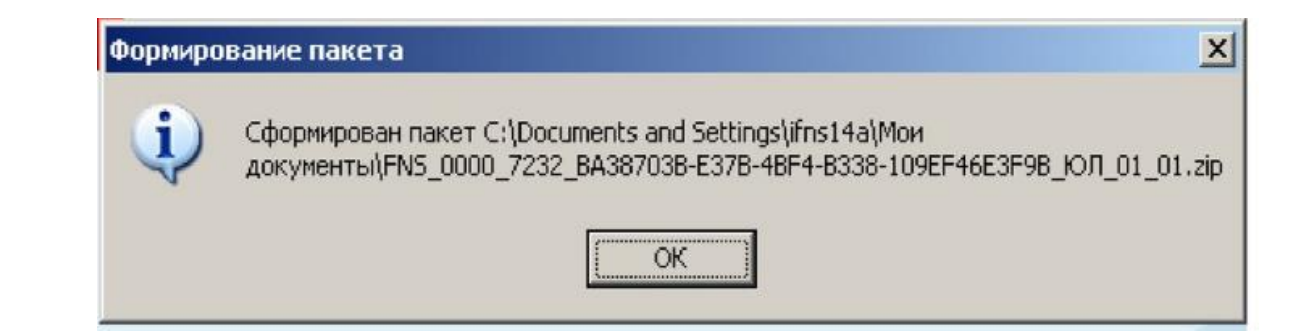

# 4 шаг - направляем транспортный контейнер в регистрирующий орган

Заходим на сайт ФНС России - <u>https://www.nalog.ru/</u>

Главная страница → сервис «Государственная регистрация юридических лиц и индивидуальных предпринимателей» → «О сервисе» → «Подача электронных документов на государственную регистрацию юридических лиц и индивидуальных предпринимателей»:

| СЕРЕИС                                                                                                    | СЕРВИС                                                                                                    |  |
|----------------------------------------------------------------------------------------------------|----------------------------------------------------------------------------------------------------|--|
| Подача заявки на государственную регистрацию индивидуальных                                                                                                    | Подача электронных документов на государственную регистрацию                                                                                                    |  |
| предпринимателей и юридических лиц                                                                                                    | юридических лиц и индивидуальных предпринимателей                                                                                                    |  |
| Сервис позволяет ФЛ направить заявку на государственную регистрацию<br>в качестве ИП, на внесение изменений в сведения об ИП, на<br>прекращение деятельности ИП; ЮЛ осуществить подготовку заявления о<br>государственной регистрации при создании юридического лица и<br>направить заявку на государственную регистрацию. При этом наличие ЭП<br>не обязательно. | Сервис предоставляет возможность направить пакет документов в<br>налоговый орган при осуществлении государственной регистрации Ю<br>ИП. Требуется наличие ЭП и установка специальной программы<br>подготовки пакета документов. |  |

Начинаем работу с сервисом нажав на кнопку «Войти»:

| ФЕДЕРАЛЬНАЯ НАЛОГОВАЯ СЛУЖБА                                                                                                    |                                                                                                    |
|----------------------------------------------------------------------------------------------------|----------------------------------------------------------------------------------------------------|
| Подача документов на государственную регис<br>электронном виде                                                                                                    | трацию в                                                                                                    |
| ТЕХНОЛОГИЯ ПОДАЧИ ДОКУМЕНТОВ НА ГОСУДАРСТВЕННУЮ РЕГИСТРАЦИЮ В<br>Злектронном виде                                                                                                    | УВАЖАЕМЫЕ<br>ПОЛЬЗОВАТЕЛИ                                                                                                    |
| В целях подачи документов в электронном виде на государственную регистрацию через сеть Интернет<br>необходимо подготовить транспортный контейнер, содержащий перечень документов, включающий<br>соответствующее заявление, а также другие представляемые документы.                                                    | Просьба внимательно<br>ознакомиться с<br>инфоомацией о подаче                                                                                                  |
| Подготовить заявление в электронном виде и транспортный контейнер можно с помощью<br>специализированного бесплатного программного обеспечения:                                                                                                    | документов в электронном<br>виде на государственную<br>регистрацию                                                                                             |
| ПО "Подготовка документов для государственной регистрации" (ППДГР) ФР, в котором<br>предоставляется возможность заяолнить заявление, сохранить его и распечатать, а также<br>сформировать Транспортный контейнер, для последующей его отправки в Налоговый орган, на<br>который возложены функции регистрации ЮЛ и ИП. | індивидуальных<br>предпринимателені (ИП),<br>крестьянских фермерских<br>хозяйств (КФХ) и<br>корцических лиц (ЮП) в<br>алектронном виде через<br>сеть Интернет. |

Система проверит готовность и соответствие техническим требованиям канала связи, средств крипто-защиты, программного обеспечения:

#### ПРОВЕРКА УСЛОВИЙ ИСПОЛЬЗОВАНИЯ СЕРВИСА

Будет произведена проверка выполнения нижеперечисленных условий использования сервиса. На последнем шаге проверки Вам будет предложено указать (выбрать) сертификат ключа проверки электронной подписи (далее - СКПЭП), выданный удостоверяющим центром, аккредитованным Минкомсвязи России, и ввести пароль к хранилищу ключей. © Onepaционная система - Microsoft Windows © Интернет обозреватель - Microsoft Internet Explorer © Возможно защищенное соединение с сервером с использованием алгоритмов ГОСТ 28147-89 и ГОСТ Р 34.10-2001 © Установлен сертификат ключа подписи, выданный удостоверяющим центром, аккредитованным Минкомсвязи России Назад Положительным результатом проверки будут индикаторы зеленого цвета – «одобрены сервисом».

Главное окно сервиса содержит закладки:

- Главная страница;
- Отправка документов;
- Список переданных документов.

Выбираем транспортный контейнер, подготовленный ранее, и нажимаем кнопку «Отправить»:

| ЗАГРУЗКА ФАЙЛА                        |                                                                                                 |
|---------------------------------------|-------------------------------------------------------------------------------------------------|
| ด้านั้ว ราวแต่ออกรายรอ หลุ่มรวมันควา! | ПОДСКАЗКА                                                                                       |
| р файла для выгрузки                  | Выберите<br>подготовленный ранее<br>файл транспортного<br>контейнера для<br>передачи.           |
|                                       | отправить > Нажмите кнопку<br>"Отправить".                                                      |
| давние<br>ументы<br>учий стол         | После передачи файла<br>произойдет<br>автоматический<br>переход на страницу<br>проверки статуса |

#### 5 шаг - получаем расписку в получении комплекта документов

После отправки документов в электронном виде, заявителю в режиме реального времени, а также на адрес электронной почты, указанный при направлении электронных документов, направляется сообщение, содержащее уникальный номер, подтверждающий доставку электронных документов.

# Подача документов на государственную регистрацию в электронном виде

Главная страница

Отправка документов

Список переданных документов

## СПИСОК ПЕРЕДАННЫХ ДОКУМЕНТОВ

Не позднее 1 рабочего дня, следующего за днем получения электронных документов, от регистрирующего органа на адрес электронной почты будет направлен транспортный контейнер, содержащий файлы с распиской в получении электронных документов и ЭЦП должностного лица регистрирующего органа.

Проконтролировать процесс обработки данных можно в подразделе «Информирование о результатах обработки направленных в регистрирующий орган документов».

**Важно!!!** Не позднее 3 или 5 рабочих дней (в зависимости от вида регистрации) документы, подготовленные регистрирующим органом, в связи с внесением записи в ЕГРЮЛ либо решение об отказе в государственной регистрации, сформированные в электронном виде и подписанные ЭЦП регистрирующего органа, направляются заявителю по адресу электронной почты в транспортном контейнере.

При принятии решения о государственной регистрации юридического лица в транспортный контейнер также включается представленный заявителем файл, содержащий учредительные документы юридического лица, подписанный ЭЦП регистрирующего органа.

Просмотреть содержимое транспортного контейнера, полученного от регистрирующего органа, можно с помощью программы <u>«Подготовки пакета</u> электронных документов для государственной регистрации» (ППЭДГР)».

Альтернативный способ войти в программу <u>«Подготовка документов для</u> <u>государственной регистрации» (ППДГР)</u> : по ссылке в конце страницы – <u>«Программные</u> <u>средства»</u>:

| 🗶 Программные средства                                                                                  | Обратная связь                                                           | 🔲 Открытые данные                                                                         |
|----------------------------------------------------------------------------------------------------|--------------------------------------------------------------------------|-------------------------------------------------------------------------------------------|
| требований<br>Противодействие коррупции                                                                 | <ul> <li>Контакты</li> <li>Форум</li> <li>Полянска на новости</li> </ul> | <ul> <li>Видеоматериалы</li> <li>Анкетирование</li> <li>Полшебные зетские зома</li> </ul> |
| <ol> <li>Госслужба в ФНС России</li> <li>Об использовании<br/>информации сайта</li> <li>СМЭВ</li> </ol> | እ RSS                                                                    | 🔁 Карта сайта                                                                             |

## ВНИМАНИЕ!

#### Наиболее частые причины отказа в государственной регистрации:

- ✓ несоответствие представленных документов требованиям Федерального закона от 08.08.2001 № 129-ФЗ (далее – Закон № 129-ФЗ) (пп. «ц» п.1 ст.23 Закона № 129-ФЗ);
- ✓ непредставление необходимых для государственной регистрации документов (пп. «а» п.1 ст. 23 Закона № 129-ФЗ);
- ✓ наличие временного запрета на участие в управлении юридическим лицом (пп. «ф» п.1 ст. 23 Закона № 129-ФЗ);
- ✓ непредставление установленных сведений в органы ПФР при прекращении деятельности (пп. «з» п.1 ст. 23 Закона № 129-ФЗ).

## Основные причины отказа в государственной регистрации по документам, представленным в электронном виде:

- ✓ несоблюдение требований к оформлению электронных документов, направляемых в регистрирующий орган (несоблюдение параметров сканирования документов);
- ✓ ошибки при формировании транспортного контейнера с документами (отсутствуют заявленные в описи документы, вместо заявленного документа приложен иной документ);
- ✓ не указан адрес электронной почты заявителя.
- ✓ подписание заявления ЭЦП неуполномоченного лица.

Самые распространенные ошибки при заполнении заявления о государственной регистрации:

- ✓ отсутствие листов заявлений, обязательных к заполнению;
- ✓ ошибки при заполнении адресных реквизитов (отсутствие индекса, неверное указание типа адресного объекта);
- ✓ ошибки при заполнении сведений о видах деятельности (в коде ОКВЭД менее 4-х знаков, код ОКВЭД отсутствует в справочнике, код ОКВЭД указан не по справочнику ОК 029-2014;
- ✓ ошибки в данных документа, удостоверяющего личность, ИНН заявителя.

#### Остались вопросы?

Получить более подробную информацию можно по телефонам:

- ✓ 8-800-222-2222 (Контакт-центр ФНС России, звонок бесплатный);
- ✓ +7(8142) 710-383 (Единый центр регистрации Республики Карелия).